## NettBedrift

HVORDAN KOMME I GANG MED NETTBEDRIFT KUNDESENTER BEDRIFT – SPAREBANKEN SØR – TLF. 38 10 92 00 (VALG 3)

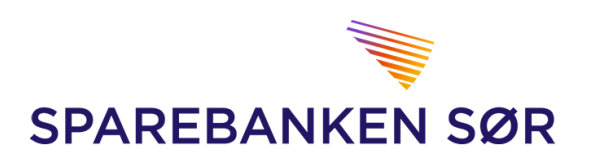

## Innhold

| 1. | Innlogging                  | 3    |
|----|-----------------------------|------|
|    | Velkomstbilde               | 4    |
| 2. | Administrasjon              | 6    |
|    | Brukere                     | 6    |
|    | Kontonavn                   | 7    |
|    | Personalisering             | 7    |
|    | Kostnader banktjenester     | 8    |
|    | Hendelseslogg               | 8    |
| 3. | Kontoinfo                   | 9    |
|    | Kontooversikt (NettBedrift) | 9    |
|    | Søk i transaksjoner         | 9    |
|    | Kundeengasjement            | . 10 |
|    | Likviditetsoversikt         | . 11 |
|    | Kontogrupper                | . 11 |
|    | Bankavstemning              | . 12 |
|    | Saldohistorikk              | . 13 |
|    | Ny konto                    | . 14 |
|    | Konsernkonto                | . 15 |
| 4. | BETALINGER                  | . 16 |
|    | Betale til flere            | . 16 |
|    | Betal én                    | . 16 |
|    | Overføring                  | . 17 |
|    | Betaling Utland             | . 18 |
|    |                             | . 19 |
|    | Valutakurs                  | . 19 |
|    | Til godkjenning             | . 19 |
|    | Forfallsregister            | . 20 |
|    | Utførte betalinger          | . 21 |
|    | Avviste betalinger          | . 21 |
|    | Lønningsliste               | . 22 |
|    | Faste oppdrag               | . 23 |
|    | Leverandør Innland          | . 24 |
|    | Leverandør Utland           | . 25 |
| 5. | Innbetalinger               | . 27 |

# SPAREBANKEN SØR

|    | Innland                                                       | 27 |
|----|---------------------------------------------------------------|----|
|    | Utland                                                        | 27 |
| 6. | Filoverføring                                                 | 28 |
|    | Vanlige filtyper:                                             | 28 |
|    | Oppsett filoverføring                                         | 29 |
|    | Hvordan sette opp filoverføring – TELEPAY DIREKTE REMITTERING | 29 |
|    | Hvordan sette opp filoverføring – Nets Direkte remittering    | 30 |
|    | Hvordan sette opp filoverføring – Nets OCR Konteringsdata     | 30 |
|    | Hvordan sette opp filoverføring – Nets Autogiro               | 31 |
|    | Hvordan sette opp filoverføring – Nets Avtalegiro             | 31 |
|    | Hvordan sette opp filoverføring – Bankavstemmingsfil          | 32 |
|    | Hvordan sette opp filoverføring – Nets FBO                    | 32 |
|    | Hvordan sette opp filoverføring – Cremul innbetaling          | 33 |
|    | Hvordan sette opp filoverføring – ISO 20022                   | 33 |
|    | Filarkiv                                                      | 34 |
|    | Hvordan søke i filarkivet                                     | 34 |
|    | Send filer                                                    | 35 |
|    | Hent filer                                                    | 35 |
| 7. | Post og arkiv                                                 | 36 |
|    | Bankbilag                                                     | 36 |
|    | Kontoutskrift/arkiv                                           | 36 |
|    | Send / motta meldinger                                        | 37 |
|    | Varsel fra banken                                             | 38 |

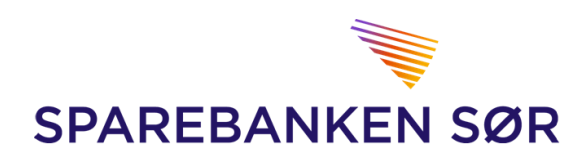

## 1. Innlogging

For å logge inn i NettBedrift må du først gå til: <u>www.sor.no.</u>

|                 | Privat | Bedrift | Eiendom | Om oss        | Hjelp      | IR | Bli kunde      | About us |
|-----------------|--------|---------|---------|---------------|------------|----|----------------|----------|
| SPAREBANKEN SØR | TRYK   | K HER   | >       | > 🙆           | Nettbedrif | t  | 🖻 Logg inn     | nettbank |
|                 |        |         |         | 1             | an an      |    | and the second | 1 3 4    |
|                 |        |         | 20      | -             |            |    |                |          |
|                 |        |         | Malin   | and a special |            | 14 | A PROPERTY     |          |

Etter å ha klikket på «Nettbedrift» vil du få opp innloggingsmulighetene:

- BankID på mobil
- BankID
- Uten BankID

Velg et av alternativene, og følg anvisningene på skjermen for å logge inn. Vi anbefaler å bruke BankID hvis du har dette.

| SPAREBANKEN SØR |                                              |                 |                  |                 |         |   |
|-----------------|----------------------------------------------|-----------------|------------------|-----------------|---------|---|
| Nettbedrift     |                                              |                 |                  |                 | Norsk   | • |
|                 | PÅLOGGING<br>BankID på n<br>BankID<br>BankID | nobil<br>)      |                  |                 |         |   |
| Les om BankID   | <u>Aksjer og valuta</u>                      | IBAN-kalkulator | Valutakalkulator | VPS investortje | enester |   |

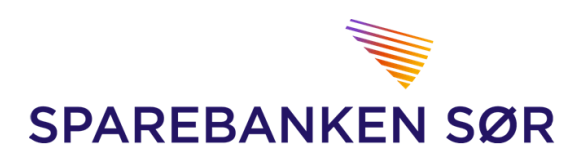

#### Velkomstbilde

Etter fullført innlogging vil du komme til NettBedrifts velkomstbilde

| SPAREBANI      | KEN SØR            |                           | 8           | Tryn        | n Trygve (429808) Logg ut                                     |
|----------------|--------------------|---------------------------|-------------|-------------|---------------------------------------------------------------|
| 6 Forsiden     | ≡ Meny Søk i trans | saksjoner Til godkjenning | Til forfall |             | Hva leter du etter? Q                                         |
| Dine kontoer   |                    |                           |             |             | 1 Avviste betalinger                                          |
|                |                    |                           |             |             | 2 Betalinger må godkjennes                                    |
| Kontonummer    | Kontoeier          | Kontonavn                 | Saldo       | Disponibelt |                                                               |
| 2801           | Trym Trygve        | Totalk                    | 2,79        | 2,79 🔻      | Kontakt oss                                                   |
| 2801           | Trym Trygve        | SØGOLD                    | 2,00        | 2,00 🔽      | Kundesenteret hjelper deg gjerne<br>med generelle spørsmål om |
| 2801           | Trym Trygve        | SPAKTO                    | 0,00        | 0,00 🔻      | Kundesenter                                                   |
| 2801           | Trym Trygve        | BRUKTO                    | 0,00        | 0,00 👻      | (+47) 38 10 92 00 valg 3<br>Åpningstider                      |
| 2801           | Trym Trygve        | SKATT                     | 1,00        | 1,00 🔽      | Mandag til fredag: 08.00 - 17.00<br>Sparebanken Sør           |
| Cå til kontoor | availté            |                           |             |             | Postboks 200, 4662 Kristiansand                               |
| Ga til Kontoov | EL SIVI            |                           |             |             | Send oss en melding                                           |
|                |                    |                           |             |             | Din kunderådgiver                                             |
|                |                    |                           |             |             |                                                               |

#### Her finner du:

- Kontoene som er knyttet til din NettBedrift
- Saldo på konti samt disponibelt beløp
- Informasjon om evt. avviste betalinger, betalinger som ligger til godkjenning, informasjon fra banken mm.
- Kontaktinformasjon til bedriftens kunderådgiver og Kundesenter Bedrift.
- Søkemotor

#### • Snarveier

- 1. Ved å klikke på pilen til høyre for kontoens disponible beløp vil du finne snarvei til
  - Betaling fra gjeldende konto
  - Forfallsregister
  - Transaksjonsoversikt
  - Kontodetaljer

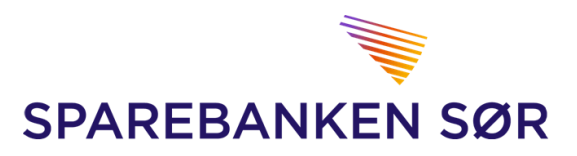

FOR Å FÅ OPP YTTERLIGERE VALG VELGER DU FRA «MENY» ØVERST PÅ SIDEN

| SPAREBANKE                  | N SØR     | 8                   |                      | Э808) <u>Вүtt</u>   | avtale Logg ut          |
|-----------------------------|-----------|---------------------|----------------------|---------------------|-------------------------|
| forsiden 🔓                  | X Meny    | Søk i transaksjoner | Til godkjenning      | Til forfall         | Hva leter du etter? Q   |
| Kontoinfo                   | Betaliı   | nger In             | nbetalinger          | Post og arkiv       | Administrasjon          |
| Kontooversikt (Nettbedrift) | Betal til | flere In            | nland                | Bankbilag           | Kostnader banktjenester |
| Søk i transaksjoner         | Betal ér  | n Ut                | tland                | Kontoutskrift/arkiv | Brukere                 |
| Kundeengasjement            | Overfør   | <sup>ring</sup> Fi  | iloverføring         | Send/motta melding  | Kontonavn               |
| Likviditetsoversikt         | Betale (  | utland              | lovensnig            | Varsel fra banken   | Ny konto                |
| Kontogrupper                | Valutak   | surser Se           | end filer            | Hjelp               | Personalisering         |
| Bankavstemming              | Til godk  | kjenning He         | ent filer            |                     | Hendelseslogg           |
| Saldohistorikk              | Forfalls  | register Fi         | larkiv               |                     | Bytt avtale             |
| Ny konto                    | Utførte   | betalinger O        | ppsett filoverføring |                     | Innskuddspension        |
| Konsernkonto                | Avviste   | betalinger          |                      |                     |                         |
|                             | Lønning   | gsliste             |                      |                     | Innskuddspensjon        |
|                             | Faste o   | ppdrag              |                      |                     |                         |
|                             | Leverar   | ndør innland        |                      |                     |                         |
|                             | Leverar   | ndør utland         |                      |                     |                         |
|                             |           |                     | Lukk meny            |                     |                         |

Innholdet på menyen vil kunne variere for hver bruker, da menyen bare viser tjenester som du har tilgang til. Er det menyvalg du savner kontakter du bedriftens administrator for NettBedrift-avtalen.

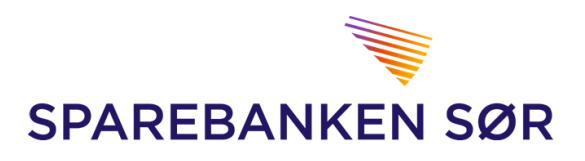

## 2. Administrasjon

Til høyre i menyen finner du valgene for administrasjon av NettBedrift. Disse valgene er tilgjengelige for bedriftens Administrator.

Brukere

- Velger du «Brukere» vil du få en oversikt over alle som har tilgang til NettBedrift.
- For å se/tildele tilganger til en bruker klikker du på <u>forstørrelsesglasset til høyre</u> for den aktuelle brukeren, deretter huker du av for hvilke tilganger brukeren skal ha.

#### TYPE BRUKER:

- ADMINISTRATOR
  - Administrator har tilgang til å gjøre alle endringer i NettBedrift, samt muligheten til å opprette nye brukere og dele ut tilganger
  - Kontakt Kundesenter bedrift for å legge til ny administrator
- VANLIG BRUKER
  - Har kun de tilgangene som har blitt tildelt av administrator.

#### **OPPRETTE NY BRUKER**

- 1. Trykk på «+ NY BRUKER»
- 2. Fyll inn navn, og fødselsnummer
- 3. Fyll evt. inn adresse
- 4. Fyll evt. inn kontaktinformasjon
- 5. Trykk «REGISTRER»
- 6. I neste bildet trykker du på forstørrelsesglasset til høyre for brukeren for å tildele tilganger

| BRUKERAD        |             |              |               |                       |         |            |          | 1. | + NY BRUKER  |
|-----------------|-------------|--------------|---------------|-----------------------|---------|------------|----------|----|--------------|
| LISTE OVER BRUK | ERE         |              |               |                       |         |            |          |    |              |
| Etternavn       | Fornavn     | Brukernavn A | Administrator | Registrer og godkjenn | Telefon | Kortnummer | Status   |    | 8            |
| BRUKERADI       | INISTRASJON |              |               |                       |         |            |          |    | SKJUL SKJEMA |
| BRUKER          |             |              |               |                       |         |            |          |    |              |
| Brukernavn *    |             | Bruk         | kertype       | Vanlig 🗸              |         |            |          |    |              |
| Fornavn *       |             | Sign         | natur         |                       |         | 2.         |          |    |              |
| Etternavn *     |             | Fød:         | selsnummer    |                       |         |            |          |    |              |
| ADRESSEINFORM   | ASJON       |              |               |                       |         |            |          |    |              |
| Adresse         |             | Post         | tnummer       |                       |         | 2          |          |    |              |
|                 |             | Post         | tsted         |                       |         |            | •        |    |              |
| KONTAKTINFORM   | ASJON       |              |               |                       |         |            |          |    |              |
| Telefon         |             | Tele         | fax           |                       |         | 4          |          |    |              |
| E-post          |             |              |               |                       |         |            |          |    | 5.           |
|                 |             |              |               |                       |         | TILB       | AKESTILL |    | REGISTRER    |

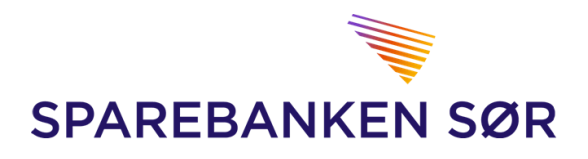

亘

#### Kontonavn

• Velger du «Kontonavn» fra nedtrekks menyen vil du kunne se og endre navn på kontoene i NettBedrift.

#### Hvordan endre kontonavn

- 1. Skriv inn ønsket kontonavn til høyre for den gjeldende kontoen
- 2. Trykk «LAGRE»

#### KONTONAVN

| Kontonummer | Kontonavn | Organisasjonsnummer |
|-------------|-----------|---------------------|
| 2801        |           | 1.                  |
| 2801        |           |                     |
| 2801        |           |                     |
| 2801        |           |                     |
| 2801        |           |                     |
|             |           | 2.                  |
|             |           | LAGRE               |

#### Personalisering

- Velger du «Personalisering» fra nedtrekks menyen vil du kunne personalisere din bruker med:
  - 1. Standard belastningskonto
    - Innland
    - Utland
    - Lønn
  - 2. Standard betalingstype
    - Betaling med KID
    - Betaling med melding
    - Kontoregulering
    - Betaling strukturert info
    - Sist brukte betalingstype
  - 3. Antall linjer i skjermbilder
  - 4. Standard bruker til filtrering
  - 5. Registrer og godkjenn betalinger i ett

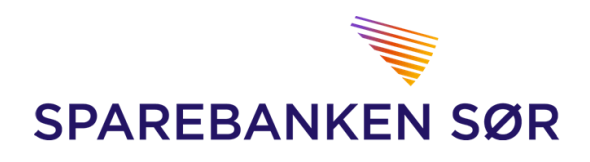

| PERSONALISERING                  |         | Ę                   |
|----------------------------------|---------|---------------------|
| STANDARD BELASTNINGSKONTO        |         |                     |
| Innland                          | <b></b> |                     |
| Utland                           |         |                     |
| Lønn                             |         |                     |
| STANDARD BETALINGSTYPE           |         |                     |
| Betalingstype                    | <b></b> |                     |
| ANTALL LINJER I SKJERMBILDER     |         |                     |
| Standard ant. linjer             | 20 🗸    |                     |
| STANDARD BRUKER TIL FILTRERING   |         |                     |
| Brukernavn                       | Alle    |                     |
| REGISTRER OG GODKJENN BETALINGER | IETT    |                     |
| Registrer og godkjenn            | Av 🗸    |                     |
|                                  |         | LAGRE INNSTILLINGER |

#### Kostnader banktjenester

- Velger du «Kostnader banktjenester» fra nedtrekks menyen vil du kunne få en oversikt over kostnader som har påløpt som følge av tjenester du benytter i banken.
- Kostnadene vil her forekomme som fakturaer
- Trykk på informasjonstegnet ved siden av den aktuelle fakturaen for å få mer info om kostnaden.

| OVERSIKT F            | AKTURA      | e<br>E |
|-----------------------|-------------|--------|
| Fakturanr Fakturadato | o Mottaker  |        |
| 228                   | Trym Trygve | 0      |
| 226                   | Trym Trygve | 0      |
| 224                   | Trym Trygve | 0      |
| 222                   | Trym Trygve | 0      |
| 220                   | Trym Trygve | 0      |
|                       |             |        |

#### Hendelseslogg

• Velger du «Hendelseslogg» fra nedtrekks menyen, vil du kunne se og søke i historiske aktiviteter som av- og pålogging, hendelser tilknyttet betalinger, filer mm. som den enkelte bruker har foretatt i NettBedrift.

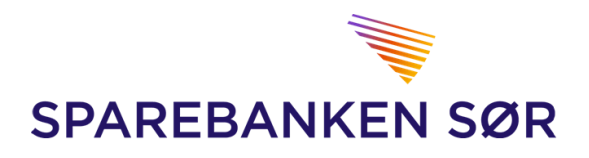

## 3. Kontoinfo

#### Kontooversikt (NettBedrift)

- Ved å velge «Kontooversikt» fra nedtrekks menyen vil du finne totaloversikt over kontoene knyttet til den gjeldende NettBedrift-avtalen.
- Her vil du finne:
  - Bokført saldo
  - Disponibel saldo (som inkluderer evt. kredittrammer)
  - Total bokført og disponibel saldo for alle bedriftens konti
  - Mulighet for a overføre konto-oversikt til Excel-dokument

#### Søk i transaksjoner

| PAREBANKE      | N SØR             |                         | 8                 |              | Trym Trygve (429808) | Logg ut                  |
|----------------|-------------------|-------------------------|-------------------|--------------|----------------------|--------------------------|
| 🚡 Forsiden     | ≡ Meny Søk i tra  | ansaksjoner Til godkjer | nning Til forfall |              | Hva                  | leter du etter?          |
| OVERSIKT       | KONTI             |                         |                   |              |                      | Kontoover/<br>Excel-doku |
| Kontonummer †↓ | Kontoinnehaver ++ | Kontonavn †↓            | Bokf.saldo ++     | Disp.saldo 斗 | Saldo sist oppdatert | 2                        |
| <u>2801</u>    | Trym Trygve       | Totalk                  | 2,79 NOK          | 2,79 NOK     | 26.07.2019 10:43     | 1 P                      |
| 2801           | Trym Trygve       | SØGOLD                  | 2,00 NOK          | 2,00 NOK     | 26.07.2019 10:43     | 1 P                      |
| 2801           | Trym Trygve       | SPAKTO                  | 0,00 NOK          | 0,00 NOK     | 26.07.2019 10:43     | 1 P                      |
| 2801           | Trym Trygve       | BRUKTO                  | 0,00 NOK          | 0,00 NOK     | 26.07.2019 10:43     | 1 P                      |
| 2801           | Trym Trygve       | SKATT                   | 1,00 NOK          | 1,00 NOK     | 26.07.2019 10:43     | 1 P                      |
|                | ibal ealdo i NOK  |                         | 5,79 NOK          | 5,79 NOK     |                      |                          |

- Ved å velge «Søk i transaksjoner» fra nedtrekks menyen, vil du få muligheten til å søke i transaksjoner for kontoene du har tilgang til.
- Ved å klikke på nedtrekks menyen for «Type Transaksjon» vil du kunne søke etter:
  - 1. Regninger
  - 2. Innbetalinger
  - 3. Varekjøp
  - 4. Overføringer
  - 5. Gebyrer
  - 6. Kontantuttak
  - 7. Manuelle
  - 8. Diverse
- Videre kan du velge ønsket konto, dato og beløp for transaksjonen
- Når du har angitt søkekriteriene du ønsker, klikker du «Søk».

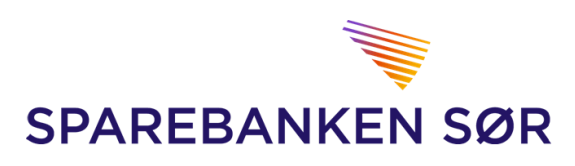

| SØK I TRA        | NSAKSJONER   |  |
|------------------|--------------|--|
| SØKEKRITERI      | ER           |  |
| Type transaksjon |              |  |
| Fritekst         |              |  |
| Konto            | 2801 Totalik |  |
| Dato fra         |              |  |
| Beløp fra        |              |  |
|                  | ѕøк          |  |
|                  |              |  |

#### Kundeengasjement

- Ved å velge «Kundeengasjement» fra nedtrekks menyen vil du finne oversikt over bedriftens kundeengasjement, med total informasjon over:
  - 1. Innskudd
  - 2. Utlån
  - 3. Garanti
  - 4. Remburs
  - 5. Lån der bedriften er samskyldner
  - 6. Kausjons-/realkausjons-ansvar
  - 7. Deposit inn
  - 8. Deposit ut
- Her vil du også finne bevilget beløp på lån og kreditter, og bokført saldo på bedriftens konti.

| UNDEEN                                                               | NGASJEMENT I                                     |                                                                            |                                                                                                    |                                               |
|----------------------------------------------------------------------|--------------------------------------------------|----------------------------------------------------------------------------|----------------------------------------------------------------------------------------------------|-----------------------------------------------|
| otalt innskudd:                                                      |                                                  | 5,79                                                                       | Totalt Samskyldner:                                                                                                | 0,0                                           |
| otalt utlån:                                                         |                                                  | 0,00                                                                       | Totalt Kausjon/Realka.:                                                                                            | 0,0                                           |
| otalt Garanti:                                                       |                                                  | 0,00                                                                       | Totalt Deposit inn:                                                                                                | 0,0                                           |
|                                                                      |                                                  |                                                                            |                                                                                                    |                                               |
| otait Remburs:                                                       |                                                  | 0,00                                                                       | Totalt Deposit ut:                                                                                                 | 0,                                            |
| CONTI I NOK                                                          | Kontonavn                                        | 0,00<br>Åpnet dato                                                         | Totait Deposit ut:<br>Bevilgning                                                                                   | 0,<br>Bokf.sali                               |
| CONTI I NOK                                                          | Kontonavn<br>BRUKTO                              | 0,00<br>Åpnet dato<br>10.01.2014                                           | Totait Deposit ut:<br>Bevilgning<br>0,00                                                                           | 0,<br>Bokf.salı<br>0,                         |
| CONTLINOK<br>CONTLINOK<br>Contonr<br>1801                            | <b>Kontonavn</b><br>BRUKTO<br>SKATT              | 0,00<br>Åpnet dato<br>10.01.2014<br>27.03.2015                             | Totait Deposit ut:<br>Bevilgning<br>0,00<br>0,00                                                                   | 0,<br><b>Bokf.sal</b><br>0,<br>1,             |
| CONTI I NOK<br>CONTI I NOK<br>Contonr<br>801<br>801<br>801           | Kontonavn<br>BRUKTO<br>SKATT<br>SØGOLD           | 0,00<br>Åpnet dato<br>10.01.2014<br>27.03.2015<br>07.01.2014               | Totait Deposit ut:<br>Bevilgning<br>0,00<br>0,00<br>0,00                                                           | 0,<br>Bokf.salı<br>0,<br>1,<br>2,             |
| CONTILNOK<br>CONTILNOK<br>Contonr<br>201<br>201<br>201<br>201<br>201 | Kontonavn<br>BRUKTO<br>SKATT<br>SØGOLD<br>SPAKTO | 0,00<br>Åpnet dato<br>10.01.2014<br>27.03.2015<br>07.01.2014<br>10.01.2014 | Totalt Deposit ut:           Bevilgning           0,00           0,00           0,00           0,00           0,00 | 0,<br>Bokf.sald<br>0,<br>1,<br>2,<br>0,<br>0, |

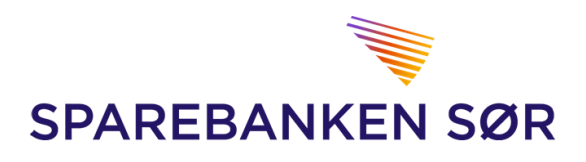

#### Likviditetsoversikt

- Velger du «Likviditetsoversikt» fra nedtrekks menyen vil du kunne beregne likviditeten for de ønskede kontoene frem i tid
- Velg kontonummer og antall dager framover i nedtrekksmenyene
- Angi om du vil ha med betalinger som er registrert, men ikke er godkjent, i beregningen.

NettBedrift henter da betalinger som ligger til forfall på kontoen, og beregner hvordan saldoen vil bevege seg fra dag til dag i perioden. Inn- og utbetalinger du kjenner til, men som ikke er registrert i NettBedrift ennå, kan legges inn i feltene for Forventede innbetalinger og utbetalinger.

Likviditetsoversikten kan skrives ut, eller eksporteres til Excel regneark for videre bearbeiding.

|                          | DITETS               | OVERSIKT               |                                 |                                     |                          |
|--------------------------|----------------------|------------------------|---------------------------------|-------------------------------------|--------------------------|
| Velg konto               | 3EDKTO               | Antall bankda          | ager<br>Skal betalinger som lig | ger til godkjenning ('Registrerte b | etalinger'), være med? 🗹 |
| LIKVIDIT                 | ETSOVER              | SIKT                   |                                 |                                     | ×                        |
| Dato                     | Disp.saldo           | Betalinger til forfall | Forventede innhetalinger        | Forventede utbetalinger             | Baragnot dian salda      |
|                          | - mine no conce      | Detainiger ar forfun   | i orventede infibetaniger       | i offontouo utbotunigoi             | Deregnet disp.saido      |
| 30.01.2020               | 0,00 NOK             | 0,00 NOK               | 0,00<br>NOK                     | 0,00<br>NOK                         | 0,00 NOK                 |
| 30.01.2020<br>31.01.2020 | 0,00 NOK<br>0,00 NOK | 0,00 NOK               | 0,00<br>0,00<br>0,00<br>NOK     | 0,00<br>0,00<br>0,00<br>NOK         | 0,00 NOK                 |

#### Kontogrupper

• Velger du «Kontogrupper» fra nedtrekks menyen vil du få muligheten til å samle kontoene du disponerer inn i forskjellige grupper. Dette kan være nyttig dersom du har flere kontoer å holde styr på, som det vil være praktisk å samle i ulike grupper.

#### **OPPRETTE KONTOGRUPPE**

- 1. Velg «+ NY KONTOGRUPPE»
- 2. Skriv inn et ønsket gruppenavn
- Ønsker du å ha denne gruppen synlig i din kontooversikt huker du av for dette.
   Ønsker du at denne gruppen skal være tilgjengelig for andre brukere i bedriftens NettBedrift huker du av for dette
- 4. Huke av for de kontoene du ønsker å samle i denne gruppen

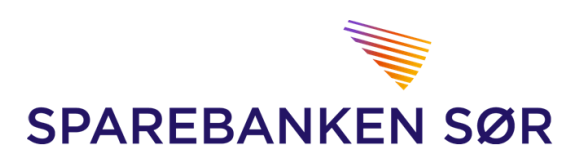

#### 5. Trykk «LAGRE»

| OPPSETT KONTOGRUPPER                                                                                                    | 1. ==================================== |
|----------------------------------------------------------------------------------------------------|-----------------------------------------|
| LISTE OVER KONTOGRUPPER Vis Gruppenayn ** Opprettet av ** Tilgjengelig for andre brukere                                                           |                                         |
| RESULTATOVERSIKT                                                                                                    |                                         |
| Resultat: 1 8I 5 av totalt 5. Vis 20 🔽 rader Vis side 1 🔽 av totalt 1.                                                                             |                                         |
| Du kan utføre følgende oppgaver for en kontogruppe<br>🗹 :Vis i mine oversikter   Slette kontogruppe 🚺 :Endre kontogruppe 👔 Se kontogruppe detaljer | LAGRE                                   |

| 0  | OPP             | RETT NY KO               | ONTOG | RUPPE    | E        |     |                                                      |              |               | M     |
|----|-----------------|--------------------------|-------|----------|----------|-----|------------------------------------------------------|--------------|---------------|-------|
| 1  | KON1<br>Grupper |                          |       |          |          | 2.  | Vis i mine oversilder Tilgjengelig for andre brukere | ] <b>3</b> . |               |       |
|    | VALG            | Kontonummer †↓           | _     | Kontonav | n †∔     | _   | Valuta                                               |              |               |       |
| 4. |                 | 2801                     |       | Totalk   |          |     | NOK                                                  |              |               |       |
|    |                 | 2801                     |       | SØGOLD   |          |     | NOK                                                  |              |               |       |
|    |                 | 2801                     |       | SPAKTO   |          |     | NOK                                                  |              |               |       |
|    |                 | 2801                     |       | BRUKTO   |          |     | NOK                                                  |              |               |       |
|    |                 | 2801                     |       | SKATT    |          |     | NOK                                                  |              |               |       |
|    | RESU            | ILTATOVERSIKT            |       |          |          |     |                                                      |              |               |       |
| R  | esultat         | 1 til 5 av totalt 5. Vis | 20 🖌  | rader    | Vis side | 1 🗸 | av totalt 1.                                         |              |               |       |
|    |                 |                          |       |          |          |     |                                                      |              |               | 5.    |
|    |                 |                          |       |          |          |     |                                                      | MERK ALLE    | FJERN MERKING | LAGRE |

#### Bankavstemning

- Velger du «Bankavstemming» i nedtrekks menyen får du muligheten til å bestille en bankavstemmingsfil.
- NettBedrift samler kontoinformasjon for perioden du velger og legger dette til som en fil i filarkivet. Filen vil være på et format som kan leses av bankavstemmingsprogrammer.

#### **OPPRETTE EN BANKAVSTEMMINGSFIL**

- 1. Velg dato fra/til
- 2. Bruk nedtrekks menyen og velg Bankavstemming
- 3. Huk av for de ønskede kontoene
- 4. Trykk «LAG FIL»

Bankavstemmingsfiler hentes ved hjelp av valget «Hent filer» under «Filoverføring» i hovedmenyen. Se nærmere informasjon i avsnittet om filoverføring.

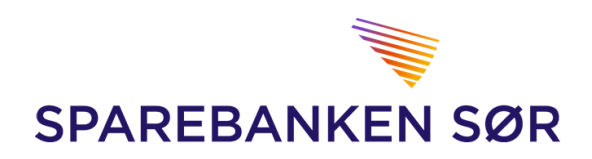

|    | BA     | NKA)<br>GI FRA ( | STEMM     | ING<br>SAMT KONTONR |    |                    |    |           |               | ð        |
|----|--------|------------------|-----------|---------------------|----|--------------------|----|-----------|---------------|----------|
|    | Fra da | ato              | <b>33</b> | Til dato            | 1. | Bankavstemmingsfil | 2. |           |               |          |
|    |        | Kontona          | vn        |                     |    |                    |    |           |               |          |
| 3. |        | 2801             | Totalk    |                     |    |                    |    |           |               |          |
|    |        | 2801             | SØGOLD    |                     |    |                    |    |           |               |          |
|    |        | 2801             | SPAKTO    |                     |    |                    |    |           |               |          |
|    |        | 2801             | BRUKTO    |                     |    |                    |    |           |               |          |
|    |        | 2801             | SKATT     |                     |    |                    |    |           |               | 4        |
| 11 |        |                  |           |                     |    |                    |    |           |               | <b>.</b> |
|    |        |                  |           |                     |    |                    |    | MERK ALLE | FJERN MERKING | LAG FIL  |

## Saldohistorikk

• Velger du «Saldohistorikk» fra nedtrekks menyen vil du kunne se daglig saldo og beregnede renter på valgt konto tilbake i tid, for den perioden du velger.

#### SE SALDOHISTORIKK

- 1. Velg ønsket konto
- 2. Velg dato fra/til
- 3. Velg «SØK»

| SALDOHISTORIKK                                                     |   |
|--------------------------------------------------------------------|---|
| SØKEKRITERIER                                                      | L |
| Konto<br>Velg konto                                                |   |
| SALDOHISTORIKK                                                     |   |
| Dato ++ Bokført saldo likke kap. debetrente likke kap. kreditrente |   |
| (Ingen elementer å liste opp)                                      |   |
| RESULTATOVERSIKT                                                   | Ļ |

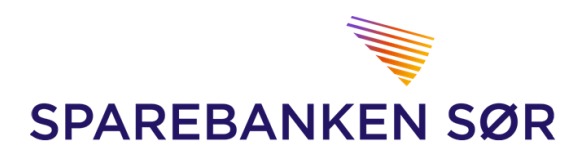

#### Ny konto

- Velger du «Ny Konto» fra nedtrekks menyen kan du få muligheten til å etablere nye kontoer til bedriften.
- Etter å ha klikket på «Ny Konto» vil du få opp et bilde som gir muligheten til å enten lese mer om «våre kontoer» eller valget om å fortsette til bestilling av ny konto.
- Valgmulighetene avhenger av bedriftens avtale med banken. Ønsker du å få tilgang til å etablere andre typer konto, som sparekonto, skattetrekkskonto, depositumskonto eller klientkonto, må du kontakte vårt kundesenter for å få tilgang til denne tjenesten.

| SPAREBANKEN SØR                                                  |      |      |
|------------------------------------------------------------------|------|------|
| Tilbake                                                          | <br> | <br> |
| Kontobestilling<br>Les mer om våre kontoer.                      |      |      |
| Bedriftskonto<br>Bedriftskonto til daglige inn- og utbetalinger. |      |      |
| Bestill bedriftskonto                                            |      |      |

#### ETABLERE NY BEDRIFTSKONTO

- 1. Velg «Bestill bedriftskonto» som vist i forrige bilde.
- 2. Skriv inn ønsket «Kontonavn» på gjeldende konto
- 3. Velg «Opprett»

| Ny bedriftskonto       |                |
|------------------------|----------------|
| <b>Z.</b><br>Kontonavn | З.             |
|                        | Avbryt Opprett |

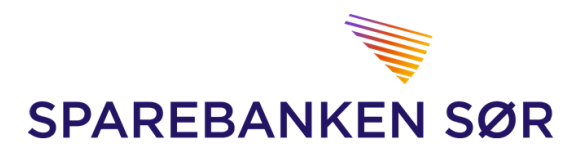

#### Konsernkonto

- Velger du «Konsernkonto» fra nedtrekks menyen vil du få en oversikt over bokført saldo, evt. bevilget kreditt, og disponibel saldo for kontoene du har tilgang til.
- Til <u>høyre</u> for hver konto vil du finne en hurtigtilgang til <u>transaksjoner</u>, <u>kontodetaljer</u>/ <u>fullmaktshavere</u> og <u>renteinformasjon</u> for hver konto.

| KKS VALUTA                                                                                                 |                                                                                                    |                |           |            |            |                 |    |   | E |  |
|----------------------------------------------------------------------------------------------------|----------------------------------------------------------------------------------------------------|----------------|-----------|------------|------------|-----------------|----|---|---|--|
| Visning av engasjement omregnet til NOK. Valutakursene som er benyttet ifm. omregning er pr OVERSIKT KONTI |                                                                                                    |                |           |            |            |                 |    |   |   |  |
| Kontonummer                                                                                                | Kontotype                                                                                                    | Kontoinnehaver | Kontonavn | Bokf.saldo | Bevilgning | Disp. saldo NOK |    |   |   |  |
| 2801                                                                                                    |                                                                                                    | Trym Trygve    | Totalk    | 2,79 NOK   | 0,00 NOK   |                 | Î. | ρ | i |  |
| 2801                                                                                                    |                                                                                                    | Trym Trygve    | SØGOLD    | 2,00 NOK   | 0,00 NOK   |                 | Î. | 2 | 0 |  |
| <u>2801</u>                                                                                                |                                                                                                    | Trym Trygve    | SPAKTO    | 0,00 NOK   | 0,00 NOK   |                 | Ĩ≣ | ρ | i |  |
| <u>2801</u>                                                                                                |                                                                                                    | Trym Trygve    | BRUKTO    | 0,00 NOK   | 0,00 NOK   |                 | í. | ρ | 0 |  |
| 2801                                                                                                    |                                                                                                    | Trym Trygve    | SKATT     | 1,00 NOK   | 0,00 NOK   |                 | Ĩ  | ρ | i |  |
| Totalt engasjement                                                                                         |                                                                                                    |                |           |            |            |                 |    |   |   |  |
| Ved hjelp av ikonene til høyre ka                                                                          | Totalt engasjement         /ed hjelp av ikonene til høyre kan du utføre følgende oppgaver for en konto         I :Transaksjonsoversikt (ev klikk på kontonummer)         >> :Kontodetaljer         I :Transaksjonsoversikt (ev klikk på kontonummer) |                |           |            |            |                 |    |   |   |  |

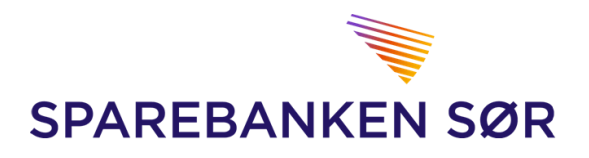

### 4. BETALINGER

#### Betale til flere

 Velger du «Betale til flere» fra nedtrekks menyen vil du få mulighet til å registrere flere betalinger samtidig. Dette kan være nyttig dersom du har flere fakturaer som skal legges til betaling.

#### UTFØRE BETALING TIL FLERE

- 1. Velg ønsket konto fra nedtrekks meny
- 2. Skriv inn mottakers kontonummer
- 3. Skriv eventuelt inn navn på mottaker
- 4. Skriv inn KID / Ønsket melding
- 5. Legg til dato for forfall
- 6. Legg inn beløp
- 7. Trykk «REGISTRER»

#### **BETAL FLERE**

| Fra konto | 1. | Til konto <b>2.</b> | Mottaker <b>3.</b> | KID/Melding (Maks 120 tegn) 4 | Forfallsdato 5. | Beløp (kr,ører) 6. |
|-----------|----|---------------------|--------------------|-------------------------------|-----------------|--------------------|
|           | ~  | ۹                   |                    |                               | 31              |                    |
|           | ~  | ۹                   |                    |                               | 31              |                    |
|           | ~  | <b>ب</b>            |                    |                               | 31              |                    |
|           | ~  | <b>ب</b>            |                    |                               | 31              | <b></b>            |
|           | ~  | <b>ب</b>            |                    |                               | 31              | <b></b>            |
|           | ~  | <b>ب</b>            |                    |                               | 31              | <b></b>            |
|           | ~  | <b>ب</b>            |                    |                               | 31              | <b></b>            |
|           | ~  | <b></b>             |                    |                               | 31              |                    |
|           | ~  | <b>ب</b>            |                    |                               | 31              |                    |
|           | ~  | <b></b>             |                    |                               | 31              |                    |
|           |    |                     |                    |                               |                 | 7                  |
|           |    |                     |                    |                               |                 | <b>7</b> .         |
|           |    |                     |                    |                               |                 | REGISTRER          |

#### Betal én

• Velger du «Betal én» fra nedtrekks menyen vil du kunne gjennomføre betalinger innland.

#### BETALE INNLAND

- 1. Velg konto som skal belastes
- 2. Legg inn beløp
- 3. Velg dato for forfall
- 4. Velg betalingstype, her kan du velge mellom:
  - Betaling med KID

昌

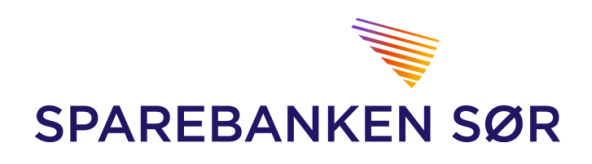

- Betaling med melding
- Utbetalingsanvisning kan brukes der du ikke har mottakers kontonummer
- Kontoregulering kan brukes for overføring mellom bedriftens egne kontoer
- Betaling strukturert info
- Hastebetaling innland via SWIFT
- 5. Eventuelt legge til «Leverandørnr» og «Navn»
- 6. Legg til mottakers kontonummer
- 7. Legg til KID eller melding til mottaker
- 8. Eventuelt legge til «Internt notat»
- 9. Klikk på «REGISTRER»

#### **BETALING INNLAND**

| BETALINGS     | DPPLYSNINGER     |                           |
|---------------|------------------|---------------------------|
| Fra konto     | ✓ 1.             |                           |
| Beløp         | 2.               |                           |
| Forfallsdato  | <b>3</b> .       |                           |
| Betalingstype | Betaling med KID |                           |
| Leverandørnr  | <b>ΓΡ5.</b>      | Navn 🔎 👂 5.               |
| Til konto     | <u>ρ</u> .       |                           |
| KID           | 7.               |                           |
| Internt notat | 8.               | Opprett som ny leverandør |
|               |                  | □ Skriv ut                |
|               |                  | 9. REGISTRER              |

#### Overføring

• Velger du «Overføring» fra nedtrekks menyen vil du få mulighet til å gjennomføre overføringer mellom konti tilknyttet NettBedrift.

#### HVORDAN GJENNOMFØRE EN OVERFØRING

- 1. Velg «Kontoregulering» fra nedtrekks menyen ved «Betalingstype»
- 2. Velg konto som skal belastes
- 3. Skriv inn beløp
- 4. Velg dato for forfall
- 5. Velg konto som beløpet skal overføres til
- 6. Eventuelt legg ved en melding
- 7. Eventuelt legg ved et internt notat
- 8. Velg «REGISTRER»

8

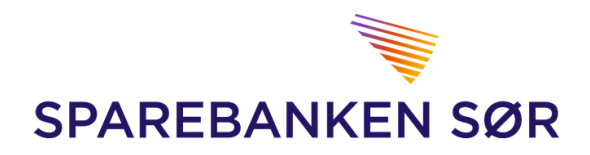

#### BETALING INNLAND

| BETALINGS     | PPLYSNINGER     |          |           |
|---------------|-----------------|----------|-----------|
| Fra konto     |                 |          |           |
| Beløp         | 3.              |          |           |
| Forfallsdato  | <b>4.</b>       |          |           |
| Betalingstype | Kontoregulering |          |           |
| Til konto     | ✓ 5.            |          |           |
| Melding       | 6.              |          |           |
| Internt notat | 7.              |          |           |
|               |                 | Skriv ut |           |
|               |                 |          | 8.        |
|               |                 |          | REGISTRER |

#### Betaling Utland

• Velger du «Betaling utland» fra nedtrekks menyen vil du få muligheten til å gjennomføre utlandsbetalinger

#### HVORDAN UTFØRE UTLANDSBETALING

- 1. Velg konto som skal belastes
- 2. Velg betalingstype
  - Utland ordinær
  - Utland haster
  - Intern valutaoverførsel mellom bedriftens egne konti
- 3. Velg dato for forfall
- 4. Eventuelt legg ved melding til mottaker, fakturanummer og internt notat
- 5. Legg inn beløp, fakturavaluta og evt. overførselsvaluta, hvis den avviker fra fakturavaluta. Du velger den valutasort som mottakeren skal få.
- 6. Eventuelt et leverandørnummer
- 7. Legg inn mottakers IBAN nummer
- 8. Legg evt. inn mottakers navn og adresse
- 9. Velg mottakers land
- 10. Velg fra nedtrekks meny hvordan omkostninger skal fordeles. Ved betalinger i EUR innen EU/ EØS må du velge «Delt».
- 11. Legg inn mottakers SWIFT-adresse/ BIC
- 12. Legg ved mottakers Bank og dens adresse
- 13. Legg ved bankens land
- 14. Velg betalingskode
- 15. Legg ved en beskrivelse for hva betalingen gjelder
- 16. VELG REGISTRER

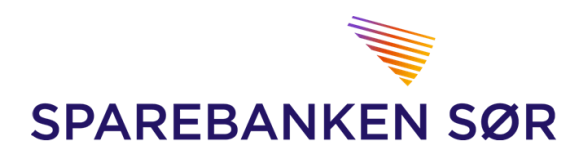

| BETALING             | UTLAND                    |                      | <u>■</u>                |
|----------------------|---------------------------|----------------------|-------------------------|
| BETALINGSOPP         | LYSNINGER                 |                      |                         |
| Fra kontonr          | 1.                        | Beløp                | <b>5.</b>               |
| Betalingstype        | Utland ordinær 🗸 Z.       | Fakturavaluta        | . ▼ 5.                  |
| Forfallsdato         | <b>3.</b>                 | Overførselsvaluta    | ∽ 5.                    |
| Melding til mottaker | 4.                        | Foreløpig beregne    | t beløp og kurs         |
| (fakturanr ol.)      |                           | Beløp i              | NOK 0,00                |
|                      |                           | Kurs                 | 1                       |
|                      |                           | Avtalt kurs          |                         |
| Internt notat        |                           |                      |                         |
| LEVERANDØRO          | PPLYSNINGER               | MOTTAKERS BA         | NK                      |
| Leverandørnr         | ρ <b>6</b> .              | Bankkode             | 12.                     |
| Til konto eller IBAN | <b>7.</b>                 | SWIFT / BIC          | SWIFT / BIC adresse 12. |
| Mottaker             | <b>₽ 8.</b>               | Banknavn             | 13.                     |
| Adresse 1            | 9.                        | Bankadresse 1        | <b>14.</b>              |
| Adresse 2            |                           | Bankadresse 2        |                         |
| Adresse 3            |                           | Bankadresse 3        |                         |
| Mottakers land       | ✓ 10.                     | Bankens land         | ⊻ 15.                   |
| Omkost. betales av   | Delt 🗸 11.                | Opprett som ny lever | andør                   |
| BEKREFTELSE          | TIL MOTTAGER              | OPPLYSNINGER         | VALUTAREGISTERET        |
| Faks/E-post          | +46-99999999/abc@example. | Betalingskode        | √ 16.                   |
| Faksmottaker         |                           | Beløpet gjelder      |                         |
|                      |                           |                      |                         |

#### Valutakurs

- Ved å velge «Valutakurs» fra nedtrekks menyen vil du finne veiledende kurser på de forskjellige valutaene. Endelig kurs for din betaling vil først bli fastsatt når betalingen utføres.
- Har du ytterligere spørsmål angående valuta og valutahandel, kontakt vårt kundesenter for å bli satt over til vår valuta avdeling

#### Til godkjenning

- Ved å velge «Til godkjenning» fra nedtrekks menyen vil du kunne søke etter registrerte betalinger som ikke er godkjent ennå.
- Her vil du også kunne godkjenne registrerte betalinger.

#### Hvordan søke etter registrerte betalinger

- 1. Velg Fra-konto
- 2. Velg status for betalingen
  - Vis alle

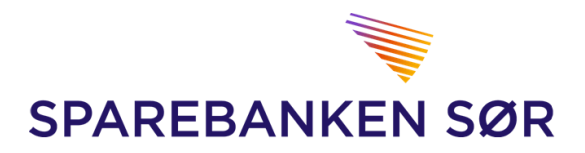

- Registrert
- Delvis godkjent
- 3. Velg Fra dato
- 4. Velt Til dato
- 5. Velg evt. brukernavn
- 6. Klikk «SØK»

#### Hvordan godkjenne registrerte betalinger

7. Huk av for den registrerte betalingen og trykk «GODKJENN».

|                                            | BETALINGER                     |                                             |                              |                                   | ē                                   |
|--------------------------------------------|--------------------------------|---------------------------------------------|------------------------------|-----------------------------------|-------------------------------------|
| Fra konto<br>Alle                          | Status<br>Vis alle             | Fra dato                                    | Til dato<br>Bruke<br>Alle    | srnavn<br>Σ. ΠLe                  | Vis utvidet søk 6.<br>BAKESTILL SØK |
| REGISTRERTE BETALIN<br>Status Type Fra kon | IGER<br>nto ↑↓ Forfallsdato ↑↓ | Beløp ↑∔ Valuta ↑↓<br>(Ingen elementer å li | Mottakernavn ↑↓<br>iste opp) | Til konto <sup>↑</sup> ↓ KID/Meld | ting/Fakturanr. ↑↓<br><b>7.</b>     |
| 🕽 :Opphev godkjenning 🛛 💼 :Slef            | tt 🙌 :Endre 👔 :Se detaljer     | :Se utvidet fildetaljer                     | MERK ALL                     | E FJERN MERK                      | ING GODKJENN                        |

#### Forfallsregister

- Velger du «Forfallsregister» fra nedtrekks menyen vil du finne betalinger som ligger på forfallsregisteret i påvente av forfall.
- Disse betalingene er godkjent og vil gå til utbetaling på forfallsdato, under forutsetning av at det er dekning på konto.
- Her er det også mulighet for du til å endre på betalinger som er registrert, men <u>kun</u> betalinger som er registrert i NettBedrift. Betalinger som er registrert i andre løsninger kan ikke endres, kun stoppes, i NettBedrift.

#### Hvordan søke i forfallsregister

- 1. Velge Fra-konto
- 2. Velg status for betalingen
  - Vis alle
  - Godkjent
  - Stoppet
  - Reaktivert
- 3. Velg dato fra/til
- 4. Velg «SØK»

#### Hvordan oppheve godkjenning

5. Huk av for den gjeldende betalingen og velg «OPPHEV GODKJENNING»

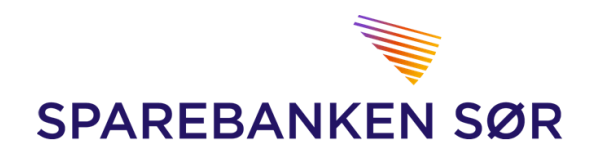

| FORF                    |            | GISTER         |                    |                    |                |                   | <b>E</b>                                   |
|-------------------------|------------|----------------|--------------------|--------------------|----------------|-------------------|--------------------------------------------|
| Fra konto<br>Alle<br>1. |            | ] [            | Status<br>Vis alle | Fra dato           | Til dato       | ☐ Vis utvidet søk | Søk eksternt <b>4.</b><br>TILBAKESTILL SØK |
| FORFAL                  | LSREGIST   | ER             |                    |                    |                |                   |                                            |
| Status                  | Туре       | Fra konto  ↑↓  | Forfallsdato ↑↓    | Beløp ↑↓ Valuta ↑↓ | Mottakernavn 斗 | Til konto ↑↓      | KID/Melding/Fakturanr. ↑↓                  |
|                         |            |                |                    | (Ingen elementer å | liste opp)     |                   | 5.                                         |
| 🗙 :Stopp                | 💼 :Slett 🧃 | :Se detaljer 🚺 | :Reaktiver         |                    | MERK ALLE      | FJERN MERKING     | OPPHEV GODKJENNING                         |

#### Utførte betalinger

- Velger du «Utførte betalinger» fra nedtrekks menyen vil du kunne søke etter utførte betalinger
- Betalingene må være registrert / godkjent i NettBedrift

#### Hvordan søke etter utførte betalinger

- 1. Velg Fra-konto
- 2. Velg dato fra/til
- 3. Velg «SØK»

| UTFØRTE BET    | ALINGER  |          |                 | ≞                                   |
|----------------|----------|----------|-----------------|-------------------------------------|
| SØKEKRITERIER  |          |          |                 |                                     |
| Fra konto Alle | Fra dato | Til dato | Uis utvidet søk | ○ Enkel <sup>®</sup> Bunt <b>3.</b> |
| 1.             | ;        | 2.       |                 | TILBAKESTILL SØK                    |

#### Avviste betalinger

- Velger du «Avviste betalinger» fra nedtrekks menyen vil du kunne se betalinger som ikke har blitt utført.
- De ligger som ikke utførte fordi de er blitt avvist, ofte på grunn av manglende dekning på konto.
- Utbetalinger som er sendt fra regnskapssystemet og hvor godkjennelse er opphevet, vil også legge seg på «ikke utførte betalinger».

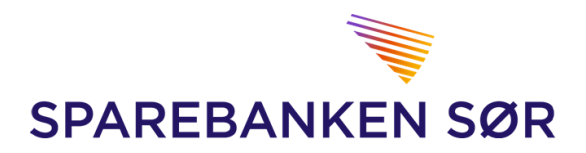

Hvordan søke etter ikke utførte betalinger

- 1. Velg debet-konto
- 2. Velg dato fra/til
- 3. Velg «SØK»

#### Hvordan slette ikke utførte betalinger

4. Huk av for betalingen som ikke er utført og velg «SLETT»

| IKKE              | JTFØRTE        | BETALING    | ER            |                    |                |              |                        |                 |
|-------------------|----------------|-------------|---------------|--------------------|----------------|--------------|------------------------|-----------------|
| SØKEKF            | RITERIER       |             |               |                    |                |              |                        |                 |
| Fra konto<br>Alle | $\checkmark$   | Fra da      | to Til dato   | <b>#</b>           |                |              |                        | Uis utvidet søk |
| 1.                |                |             | 2.            |                    |                |              | TILBAKESTILL           | søк             |
|                   |                |             |               |                    |                |              |                        | 3.              |
| IKKE UT           | FØRTE BETAL    | INGER       |               |                    |                |              |                        |                 |
| Туре              | Forfallsdato 斗 | Fra konto 斗 | Årsak Beløp ¹ | + Valuta ↑↓        | Mottakernavn 斗 | Til konto ↑↓ | KID/Melding/Fakturanr. | 14              |
|                   |                |             |               | (Ingen elementer å | å liste opp)   |              |                        | 4.              |
| Endre:            | į :Se detaljer |             |               |                    |                | MERK ALLE    | FJERN MERKING          | SLETT           |

#### Lønningsliste

• Velger du «lønningsliste» fra nedtrekks menyen vil du kunne lage en liste over ansatte, som du kan benytte til lønnsutbetalinger.

#### Hvordan opprette lønningsliste

- 1. Skriv inn ønsket navn på lønningsliste
- 2. Velg konto lønningene skal bli trukket fra
- 3. Trykk «LAGRE»

| LØNNSLISTER                                                                                                 |                                                            |           |                        |   | μŰ       |
|----------------------------------------------------------------------------------------------------|------------------------------------------------------------|-----------|------------------------|---|----------|
| LAG NY LØNNSLISTE                                                                                           |                                                            |           |                        |   |          |
| Listenavn<br>I skjemaet over kan en ny lønnsliste registreres, eller ko                                     | Fra konto                                                  | ≥ 2.      | Kopier fra annen liste | V | LAGRE 3. |
| OVERSIKT OVER LØNNSLISTER                                                                                   |                                                            |           |                        |   |          |
| Listenavn Fra konto                                                                                         | Antall                                                     | Kontonavn |                        |   |          |
| Ved hjelp av ikonene til høyre kan du endre, eller slette<br>Ø : Hent lønnslistemottakere 🙀 : Endre listena | en lønnsliste<br>vn eller fra konto 🛛 前 : Slett lønnsliste |           |                        |   |          |

#### Hvordan føre og utbetale lønninger

- 1. Trykk på forstørrelsesglasset ved siden av den ønskede lønningslisten
- 2. Sjekk at Fra-konto nummer stemmer

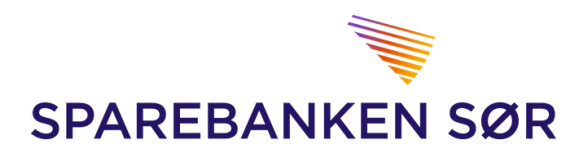

- 3. Velg dato for forfall
- 4. Skriv inn lønnsmottakernavn
- 5. Skriv inn lønnsmottakerens kontonummer
- 6. Skriv inn beløp
- 7. Har du lagt til nye eller endret lønnsmottakere, klikk først på «lagre lønnsmottakere». Velg «utfør lønnsutbetaling» for å legge lønningene klar for godkjenning.

| LØNN<br>Lag ny                      | SLISTER<br>LØNNSLISTE                                                                  |                                                                 |                         |      | Ð     |
|-------------------------------------|----------------------------------------------------------------------------------------|-----------------------------------------------------------------|-------------------------|------|-------|
| Listenavn<br>I skjemaet o<br>OVERSI | ver kan en ny lønnsliste registreres, eller<br>KT OVER LØNNSLISTER                     | Fra konto                                                       | V Kopier fra annen list | te 🔽 | LAGRE |
| Listenavn                           | Fra konto                                                                              | Antall                                                          | Kontonavn               | Г    |       |
| Test                                | 28013492044                                                                            | 0                                                               | BRUKTO                  | 1.   | 💼 🖏 🔍 |
| Ved hjelp av                        | r ikonene til høyre kan du endre, eller slet<br>t lønnslistemottakere 👔 : Endre lister | te en lønnsliste<br>navn eller fra konto 🛛 💼 : Slett lønnsliste |                         | L    |       |

## LØNNSLISTE DETALJ

| ANGI KRITERIE FOR LØNNSUT | BETALING      |       |       |    | Ē                    |
|---------------------------|---------------|-------|-------|----|----------------------|
| Fra konto                 | ✓ 2.          |       |       |    |                      |
| Forfallsdato 31           | 3. Totalbeløp | 0,00  |       | 7. | UTFØR LØNNSBETALING  |
| Listenavn Test            |               |       |       |    | LAGRE LØNNSMOTTAKERE |
| OVERSIKT OVER LØNNSMOTTA  | AKERE         |       |       |    | ×                    |
| Lønnsmottakernavn ↑↓      | Til konto ↑↓  | Beløp | Slett |    |                      |
|                           |               |       |       |    |                      |
| 4.                        | 5.            | 6.    | 1     |    |                      |
|                           |               |       |       |    |                      |
|                           |               |       |       |    |                      |
|                           |               |       |       |    |                      |
| FLERE LINJER              |               |       |       |    |                      |

#### Faste oppdrag

• Velger du «Faste oppdrag» fra nedtrekks menyen vil du få en oversikt over bedriftens faste oppdrag, samt få muligheten til å opprette nye fast oppdrag. Detter er betalinger med samme beløp som gjentas jevnlig, f.eks. hver uke eller hver måned.

≞

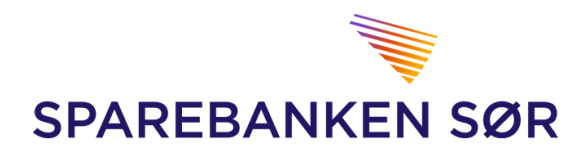

#### Hvordan opprette nytt fast oppdrag

- 1. Trykk på «+ NYTT FAST OPPDRAG»
- 2. Velg hvilken konto som skal være debet-konto
- 3. Angi beløp
- 4. Eventuelt legg inn leverandørnr
- 5. Vel konto som skal krediteres
- 6. Legg ved eventuell melding
- 7. legg til start og slutt dato for det faste oppdraget
- 8. Velg betalingsfrekvens
  - Hver uke
  - Hver 14. dag
  - Hver måned
  - Hvert kvartal
  - Hvert halvår
  - Årlig
- 9. Legg inn navn og adresse på mottaker
- 10. Velg «REGISTRER NYTT FAST OPPDRAG»

| FASTE OPPDR                        | AG                                  |             |                          |             | 1.        | + NYTT FAST OPPDRAG |
|------------------------------------|-------------------------------------|-------------|--------------------------|-------------|-----------|---------------------|
| Fra konto                          | Mottaker                            | Beskrivelse | Neste forfall            | Intervall   | Sluttdato | Beløp (NOK)         |
| Ved hjelp av ikonene til høyre kar | n du slette eller vise/endre oppdra | (Inge       | n elementer å liste opp) |             |           |                     |
| 💼 : Slett oppdrag 🛛 🔃 : Vis        | e/endre oppdrag                     |             |                          |             |           |                     |
| FASTE OPPDR                        | AG                                  |             |                          |             |           | SKJUL SKJEMA        |
| NYTT FAST OPPDRA                   | G                                   |             |                          | _           | _         |                     |
| Fra konto                          |                                     | Z. Lever    | andørinformasjon 🌱       |             |           |                     |
| Beløp                              | <b>3.</b>                           | Adress      | >1                       |             |           |                     |
| Til konto                          | <b>5</b> .                          | Adress      | 2                        |             |           |                     |
| Melding                            | 6.                                  | Postnr      | Sted                     |             |           |                     |
| Startdato                          | <b>— — — —</b>                      |             |                          |             |           |                     |
| Sluttdato                          |                                     |             |                          |             |           |                     |
| Betalingsfrekvens Hver m           | åned 🗹 8.                           |             |                          |             | 10        | ).                  |
|                                    |                                     |             |                          | ILBAKESTILL | REGISTRER | NYTT FAST OPPDRAG   |

#### Leverandør Innland

- Velger du «Leverandør Innland» fra nedtrekks menyen, vil du få en oversikt over registrerte leverandører for innlandsbetalinger
- Her vil du også kunne <u>endre</u>, l<u>egge til</u> og <u>fjerne</u> leverandører.

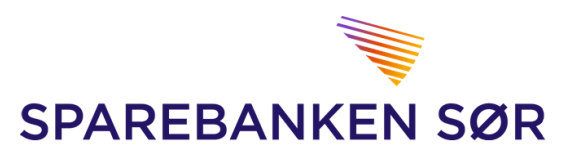

• Dette er en praktisk løsning som vil være til god hjelp ved betalinger, da leverandørens info vil være lett tilgjengelig

#### Hvordan endre, legge til og fjerne leverandører:

- 1. Velg «+ NY LEVERANDØR»
- 2. Legg til leverandørnummer
- 3. Angi leverandørens kontonummer
- 4. Angi leverandørens navn
- 5. Angi leverandørens adresse og eventuelt en melding knyttet til denne leverandøren
- 6. Velg «REGISTRER»

| LEVERANDØR II                         | NNLAND                         |               |           |         |          | 1.       | + NY LEVERANDØR |
|---------------------------------------|--------------------------------|---------------|-----------|---------|----------|----------|-----------------|
| UTFØR SØKET MED FØ                    | LGENDE KRITERIEI               | R:            |           |         |          |          |                 |
| Kontonr Lev.nr                        | Navn                           | Adresse 1     | Adresse 2 | Postnr. | Poststed |          |                 |
|                                       |                                |               |           |         |          |          | SØK             |
| LISTE OVER LEVERAND                   | ØRER                           |               |           |         |          |          |                 |
| Kontonr Lev.nr                        | Navn                           | Adresse 1     | Adresse 2 |         | Postnr.  | Poststed |                 |
| Ved hjelp av ikonene til høyre kan du | utføre følgende oppgaver for e | en leverandør |           |         |          |          |                 |
| :Endre en leverandør  💼 :Sle          | tt en leverandør               |               |           |         |          |          |                 |
|                                       |                                |               |           |         |          |          |                 |
|                                       |                                |               |           |         |          |          |                 |
| LEVERANDOR                            |                                |               |           |         |          |          | SKJUL SKJEMA    |
| NY LEVERANDØR INNL                    | AND                            |               |           |         |          |          |                 |
| Leverandørnr                          | 2.                             |               |           |         |          |          |                 |
| Kontonr                               | 3.                             |               |           |         |          |          |                 |
| Navn                                  |                                | 4.            |           |         |          |          |                 |
| ADRESSEINFORMASJO                     | N                              |               |           |         |          |          |                 |
| Adresse 1                             |                                | <b></b> 5     | _         |         |          |          |                 |
| Adresse 2                             |                                |               |           |         |          |          |                 |
| Postnr.                               | Poststed                       |               |           |         |          |          | 6               |
| Melding                               |                                |               |           |         |          |          | <u>.</u>        |
|                                       |                                |               |           |         |          |          | REGISTRER       |

#### Leverandør Utland

- Velger du «Leverandør Utland» fra nedtrekks menyen, vil du få en oversikt over registrerte leverandører for utlandsbetalinger
- Her vil du også kunne <u>endre</u>, l<u>egge til</u> og <u>fjerne</u> leverandører.
- Dette er en praktisk løsning som vil være til god hjelp ved betalinger, da leverandørens info vil være lett tilgjengelig

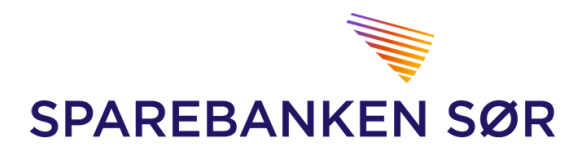

#### *Hvordan <u>endre</u>, <u>legge til</u> og <u>fjerne</u> leverandører:*

- 1. Velg «+ NY LEVERANDØR»
- 2. Legg evt. til leverandørnummer
- 3. Angi leverandørens IBAN-nummer
- 4. Legg til leverandørens navn og adresse
- 5. Angi hvordan omkostninger skal fordeles
  - Delt
  - Avsender
  - Mottaker
- 6. Angi navn og adresse på leverandørens bankforbindelse
- 7. Legg inn evt. bankkode
- 8. Angi bankens land
- 9. Angi bankens SWIFT-adresse/ BIC
- 10. Velg «REGISTRER»

| LEVERANDØR          | UTLAND                |                    | 1. + NY LEVERANDØR |
|---------------------|-----------------------|--------------------|--------------------|
| UTFØR SØKET MED F   | ØLGENDE KRITERIER:    |                    |                    |
| Kontonr Lev.nr      | Navn Adresse 1 Adress | e 2 Adresse 3 Land |                    |
|                     |                       |                    | SØK                |
| LEVERANDØR          | UTLAND                |                    | SKJUL SKJEMA       |
| NY LEVERANDØR UTL   | AND                   |                    |                    |
| Leverandørnr        | 2.                    |                    |                    |
| Kontonr             |                       | 3.                 |                    |
| Navn                |                       |                    |                    |
| Adresse 1           |                       |                    |                    |
| Adresse 2           |                       | 4.                 |                    |
| Adresse 3           |                       |                    |                    |
| Landkode            |                       |                    |                    |
| Melding             |                       |                    |                    |
| Omkost. betales av  | Dett 🔽 5.             |                    |                    |
| Mottakers faxnummer | +46-99999999          |                    |                    |
| BANKINFORMASJON     |                       |                    |                    |
| Banknavn            |                       |                    |                    |
| Adresse 1           |                       | 6                  |                    |
| Adresse 2           |                       | 0.                 |                    |
| Adresse 3           |                       |                    |                    |
| Bankkode            | 7.                    |                    |                    |
| Bankens landkode    | ⊻ 8.                  |                    |                    |
| SWIFT               | 9.                    |                    | 10.                |
|                     |                       |                    | REGISTRER          |

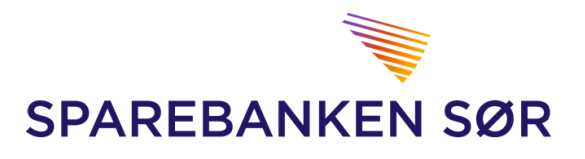

## 5. Innbetalinger

#### Innland

- Velger du «Innland» fra nedtrekks menyen vil du få opp en søkemotor som brukes til å finne mottatte innbetalinger innland.
- Her vil du også få mulighet til å hente ut bokføringsbilag for disse innbetalingene.

#### Hvordan søke etter innbetalinger innland:

- 1. Angi evt. kontonummeret beløpet ble innbetalt FRA hvis du har det
- 2. Angi konto som ble godskrevet
- 3. Angi datointervall for søket
- 4. Angi evt. beløpsintervall
- 5. Velg «SØK»
- 6. Huk av for den/de ønskede innbetalingene og trykk «BOKFØRINGSBILAG»

## INNBETALINGER

| UTFØR     | SØKET MED F | ØLGENDE KRIT | ERIER:    |              |       |        |             |            |      |
|-----------|-------------|--------------|-----------|--------------|-------|--------|-------------|------------|------|
| Fra konto |             | 1.           |           |              |       |        |             |            |      |
| Til konto |             | <b>∽ 2.</b>  |           |              |       |        |             |            |      |
| Fra dato  |             | 31           | Til dat   | D            | 31 3. |        |             |            |      |
| Fra beløp |             |              | Til bela  | ар           | 4.    |        |             | _          | 5.   |
|           |             |              |           |              |       |        | TILBAKES    |            | søк  |
| Avsender  | Fra konto   | Mottaker     | Til konto | Bokført dato | Beløp | Status | Detaljer    | Velg       |      |
|           |             |              |           |              |       |        | <b>6.</b> B | OKFØRINGSB | ILAG |

#### Utland

• Velger du «Utland» fra nedtrekks menyen vil du få opp en søkemotor som kan brukes til å finne mottatte innbetalinger utland.

#### Hvordan søke etter innbetalinger utland:

- 1. Velg kontogruppe
- 2. Velg kontonummer
- 3. Angi datointervall
- 4. Velg «SØK»

| TRANSAKSJONSOVERSIKT, INNKOMMENDE SWIFT-OVERFØRINGER |           |             |             |      | )<br>E         |
|------------------------------------------------------|-----------|-------------|-------------|------|----------------|
| SØKEKRITERIE                                         | R         |             |             |      |                |
| Kontogruppe                                          | ⊻ 1.      | Kontonummer | <b>≥ 2.</b> |      | 4.             |
| Fra dato                                             | 31        | Til dato    | 31          | 3.   | søк            |
|                                                      |           |             |             |      | ×              |
| Dato Avsender                                        | Referanse |             | Kontonummer | Val. | Overført beløp |

≞

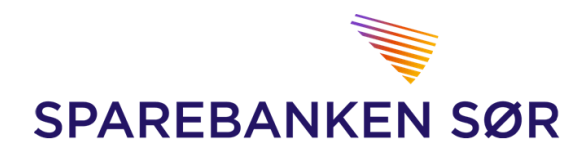

## 6. Filoverføring

| ۵          | Forsiden        | 🗙 Meny | Søk i transaksjoner | Til godkjenning Til fo |
|------------|-----------------|--------|---------------------|------------------------|
| Kontoir    | ıfo             |        | Betalinger          | Innbetalinger          |
| Kontoov    | ersikt (Nettbed | rift)  | Betal til flere     | Innland                |
| Søk i trar | nsaksjoner      |        | Betal én            | Utland                 |
| Kundeen    | gasjement       |        | Overføring          | Filoverforing          |
| Likvidite  | tsoversikt      |        | Betale utland       | rilovering             |
| Kontogru   | Ipper           |        | Valutakurser        | Send filer             |
| Samtykk    | e tredjeparter  |        | Til godkjenning     | Hent filer             |
| Bankavs    | emming          |        | Forfallsregister    | Filarkiv               |
| Saldohis   | torikk          |        | Utførte betalinger  | Oppsett filoverføring  |
| Ny konto   |                 |        | Avviste betalinger  |                        |

Ved filoverføring får du mulighet til å integrere regnskapssystemet med bankens systemer, ved å benytte NettBedrift for utveksling av filer. Det er flere filtyper å velge mellom, både for inn- og utbetalinger. Er du i tvil, kontakt leverandøren av regnskapssystemet for hjelp.

#### Vanlige filtyper:

- OCR
  - o Innbetalings-filer
  - Inneholder KID-nummer, beløp, betalers konto
- Telepay
  - o Utbetalings-filer
  - Inneholder betalers konto og org.nr., beløp, betalingsinfo og mottakerinfo
- Telepay returfil
  - o Utbetalings-filer
  - Inneholder oppdatert status pr. betaling
- Kontoinfo
  - Bankavstemmings-filer
  - Inneholder kontoutskrift pr. fil
- Cremul
  - o Innbetalings-filer
  - o Inneholder betalers konto, navn, adresse, beløp, betalingsinfo inkl. evt. KID-nummer
- Paymul
  - o Utbetalings-filer
  - Inneholder betalers konto og org-nr., beløp, betalingsinfo, mottakerinfo.
- ISO 20022
  - o Utbetalings-filer
  - o Inneholder betalers konto og org.nr., beløp, betalingsinfo og mottakerinfo

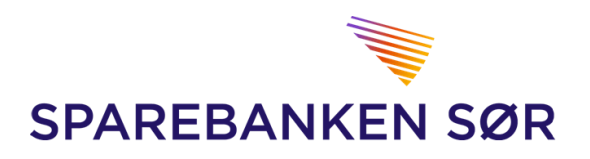

#### Oppsett filoverføring

Velger du «Oppsett filoverføring» fra nedtrekks menyen vil du få opp en liste over filoppsett som tidligere er registrert.

- For å endre et filoppsett klikker du på ikonet med 2 piler ute til høyre for filoppsettet.
- For å lage et nytt filoppsett klikker du på «+ NYTT FILOPPSETT».

| OPPSETT FILOVERFØRING + NYTT FILOPPSETT |                  |                                      |                                      |                                      |         |     |            | П |
|-----------------------------------------|------------------|--------------------------------------|--------------------------------------|--------------------------------------|---------|-----|------------|---|
| LISTE OVER REGI                         | STRERTE FILC     | OPPSETT                              |                                      |                                      |         |     |            |   |
| Filtype                                 | Navn             | Filsti 1                             | Filsti 2                             | Filsti 3                             | Nivå    | Vis |            |   |
| Bankavstemmingsfil                      | Bankavstemming   |                                      | N:\Documents\ba.txt                  |                                      |         |     | ц'n        | â |
| Nets OCR Konteringsdata                 | OCR drift        |                                      |                                      | \\sbsor.no\DFS\Users\c000541\Docum   |         |     | ц          | î |
| Telepay Direkte remittering             | Leverandører     | N:\Documents\ba.txt                  | \\aaxclfs001\users\$\c000541\Documen | \\aaxclfs001\users\$\c000541\Documen | Tran. 🔻 |     | ц <b>л</b> | â |
| Telepay Direkte remittering             | Remittering lønn | \\aaxclfs001\users\$\c000541\Documen | \\aaxclfs001\users\$\c000541\Documen | \\aaxclfs001\users\$\c000541\Documen | Tran. 🔻 |     | цЧ         | â |

Hvordan sette opp filoverføring – TELEPAY DIREKTE REMITTERING

- 1. Velg «Telepay Direkte remittering» fra nedtrekks menyen ved «Filtype»
- 2. Angi navn for dette filoppsettet, f.eks. «Remittering leverandører» eller «Remittering lønn»
- 3. Angi «avvisningsnivå»
  - a. Oppdrag hele oppdraget avvises ved feil i en betaling
  - b. Transaksjon kun betalinger med feil avvises
  - c. Fil hele fila avvises ved feil i en betaling
  - d. Batch hele batchen avvises ved feil i en betaling
    - Vi anbefaler å velge «transaksjon», dersom regnskapssystemet kan håndtere det
- 4. Ved hjelp av forstørrelsesglasset kan du bla deg fram på systemet ditt, og velge remitteringsfil som skal sendes til banken («Fil inn»)
- 5. Velg mappe- og filnavn på systemet ditt der «Mottaksretur» skal lagres, slik at den kan hentes inn i regnskapssystemet
- 6. Velg mappe- og filnavn på systemet ditt der på «Avregningsretur» skal lagres, slik at den kan hentes inn i regnskapssystemet
- 7. Trykk «LAGRE»

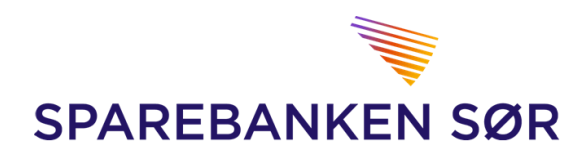

| OPP                        | SETT FILOVE                                                  | RFØRING                               |          |           |                                 |     | SKJUL SKJEMA |
|----------------------------|--------------------------------------------------------------|---------------------------------------|----------|-----------|---------------------------------|-----|--------------|
| LAG                        | IY FILSTI                                                    |                                       |          |           |                                 |     |              |
| Filtype<br>Navn<br>Fil inn |                                                              | Telepay Direkte remittering           | 1. 2.    | ۵۷<br>۹ م | visningsnivá Oppdrag 🗸 3.<br>1. |     |              |
| Mottaksro<br>Avregnin      | gsretur                                                      |                                       |          | م<br>م    | <b>6</b> .                      |     | 7.           |
| LISTE                      | OVER REGISTRER                                               | TE FILOPPSETT                         |          |           |                                 |     |              |
| Filtype                    | Navn                                                         | Filsti 1                              | Filsti 2 | Filsti 3  | Nivå                            | Vis |              |
| Ved hjelp a                | ıv ikonene til høyre kan du utf<br>Ire filoppsett 🛛 <u> </u> | øre følgende oppgaver for et filoppsr | ett      |           |                                 |     | LAGRE        |

Hvordan sette opp filoverføring – Nets Direkte remittering

- 1. Velg «Nets direkte remittering» fra nedtrekks menyen ved «Filtype»
- 2. Angi navn for dette filoppsettet, f.eks. «Lønn»
- 3. Ved hjelp av forstørrelsesglasset kan du bla deg fram på systemet ditt, og velge remitteringsfil som skal sendes til banken («Fil inn»)
- 4. Velg mappe- og filnavn på systemet ditt der på «Avregningsretur» skal lagres, slik at den evt. kan hentes inn i lønns- eller regnskapssystemet
- 5. Trykk «LAGRE»

| OPPSETT FILO    | OVERFØRING               | SKJUL SKJEMA |
|-----------------|--------------------------|--------------|
|                 |                          |              |
| Filtype         | Nets Direkte remittering |              |
| Navn            | <u> </u>                 |              |
| Fil inn         | ρ 3.                     |              |
|                 |                          | _            |
| Avregningsretur |                          | 5.           |
|                 |                          | LAGRE        |
|                 |                          |              |
|                 |                          |              |

Hvordan sette opp filoverføring – Nets OCR Konteringsdata

- 1. Velg «Nets OCR Konteringsdata» fra nedtrekks menyen ved «Filtype»
- 2. Angi navn for filoppsettet, f.eks. «OCR retur»
- 3. Ved hjelp av forstørrelsesglasset kan du bla deg fram på systemet ditt, og velge mappe- og filnavn der OCR returfilen skal lagres slik at den kan hentes inn i regnskapssystemet
- 4. Velg konto der OCR innbetalingene kommer, ved å klikke på kontonummer og >

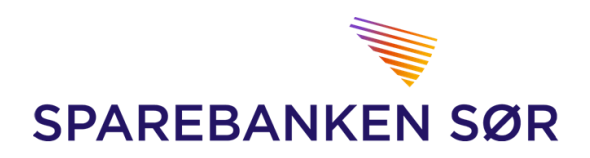

#### 5. Trykk LAGRE

| OPPSETT FILO  | VERFØRING                                                          |                  | I | SKJUL SKJEMA |
|---------------|--------------------------------------------------------------------|------------------|---|--------------|
| LAG NY FILSTI |                                                                    |                  |   |              |
| Filtype       | Nets OCR Konteringsdata 🔽 📘                                        |                  |   |              |
| Navn          |                                                                    | 2.               |   |              |
| OCR-retur     | 2801. Totalk<br>2801. SØGOLD<br>2801. SPAKTO<br>2801. BRUKTO<br>4. | Alle ><br>< Alle |   | 5.<br>LAGRE  |

Hvordan sette opp filoverføring – Nets Autogiro

- 1. Velg «Nets Autogiro» fra nedtrekks menyen ved «Filtype»
- 2. Angi navn for filoppsettet
- 3. Ved hjelp av forstørrelsesglasset kan du bla deg fram på systemet ditt, og velge mappeog filnavn for betalingskrav som skal sendes inn til banken
- 4. Velg mappe- og filnavn der Autogiro konteringsdata skal lagres slik at den kan hentes inn i systemet ditt
- 5. Velg konto som brukes for Autogiro, ved å klikke på kontonummer og >
- 6. Trykk «LAGRE»

| OPPSETT FIL    | OVERFØRING                 |              | SKJUL SK. | JEMA |
|----------------|----------------------------|--------------|-----------|------|
| LAG NY FILSTI  |                            |              |           |      |
| Filtype        | Nets Autogiro 🔽 1          |              |           |      |
| Navn           |                            | Ζ.           |           |      |
| Betalingskrav  |                            | ρ 3.         |           |      |
|                |                            |              |           |      |
| Konteringsdata |                            | P <b>4</b> . |           |      |
|                | 2801 Totalk                |              |           |      |
|                | 2801 SPAKTO<br>2801 BRUKTO | Alle >       |           |      |
|                |                            | < Alle       | 6.        |      |
|                |                            |              |           |      |
|                |                            |              | LAGR      |      |
|                |                            |              |           |      |

Hvordan sette opp filoverføring – Nets Avtalegiro

1. Velg «Nets Avtalegiro» fra nedtrekks menyen ved «Filtype»

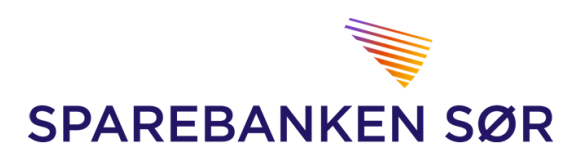

- 2. Angi navn for filoppsettet, f.eks. «Avtalegiro»
- 3. Ved hjelp av forstørrelsesglasset kan du bla deg fram på systemet ditt, og velge mappe- og filnavn for betalingskrav som skal sendes inn til banken
- 4. Trykk «LAGRE»

| OPPSETT FILOVE                        | RFØRING         |      |    |             | SKJUL    |
|---------------------------------------|-----------------|------|----|-------------|----------|
| LAG NY FILSTI                         |                 |      |    |             |          |
| Filtype<br>Navn<br>Belastningsforslag | Nets Avtalegiro | ⊻ 1. | 2. | Р <b>З.</b> | 4<br>LAG |
|                                       |                 |      |    |             |          |

Hvordan sette opp filoverføring – Bankavstemmingsfil

- 1. Velg «Bankavstemmingsfil» fra nedtrekks menyen ved «Filtype»
- 2. Angi navn for filoppsettet, f.eks. «Bankavstemming»
- 3. Ved hjelp av forstørrelsesglasset kan du bla deg fram på systemet ditt, og velge mappe- og filnavn der bankavstemmingsfilen skal lagres
- 4. Trykk «LAGRE»

| OPPSETT FILOVE  | RFØRING                 |     |
|-----------------|-------------------------|-----|
| LAG NY FILSTI   |                         |     |
| Filtype<br>Navn | Bankavstemmingsfil V 1. |     |
| Avstemmingsfil  |                         | ρ3. |

Hvordan sette opp filoverføring – Nets FBO

- 1. Velg «Nets FBO» fra nedtrekks menyen ved «Filtype»
- 2. Angi navn for filoppsettet, f.eks. «Avtalegiro FBO endringer»
- 3. Ved hjelp av forstørrelsesglasset kan du bla deg fram på systemet ditt, og velge mappe- og filnavn der returfilen med endringer i Avtalegiro faste betalingsoppdrag skal lagres
- 4. Velg konto som brukes for Avtalegiro, ved å klikke på kontonummer og >

SKJUL SKJEMA

4.

LAGRE

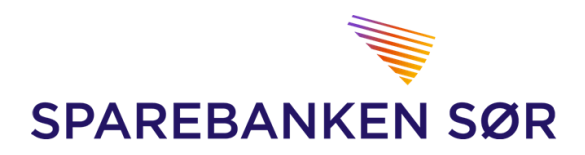

#### 5. Trykk «LAGRE»

| OPPSETT FILO           | /ERFØRING                                                |        |                            |    | SKJUL SKJEMA |
|------------------------|----------------------------------------------------------|--------|----------------------------|----|--------------|
| LAG NY FILSTI          |                                                          |        |                            |    |              |
| Filtype<br>Navn        | Nets FBO                                                 | · 1. 2 |                            |    |              |
| Faste betalingsoppdrag | 2801 Totalk<br>2801 SØGOLD<br>2801 SPAKTO<br>2801 BRUKTO | 4.     | ><br><<br>Alle ><br>< Alle | 3. | 5.<br>LAGRE  |

Hvordan sette opp filoverføring – Cremul innbetaling

- 1. Velg «Cremul innbetaling» fra nedtrekks menyen ved «Filtype»
- 2. Angi navn for filoppsettet, f.eks. «Cremul-fil»
- 3. Ved hjelp av forstørrelsesglasset kan du bla deg fram på systemet ditt, og velge mappe- og filnavn der Cremul-filen skal lagres slik at den kan hentes inn i regnskapssystemet
- 4. Velg konto Cremul-filen gjelder, ved å klikke på kontonummer og >
- 5. Trykk «LAGRE»

| OPPSETT FILOV          | /ERFØRING                                                                                                    |                            | SKJUL SKJEMA |
|------------------------|----------------------------------------------------------------------------------------------------|----------------------------|--------------|
| LAG NY FILSTI          |                                                                                                    |                            |              |
| Filtype                | Cremul innbetaling                                                                                                    |                            |              |
| Navn                   |                                                                                                    | J <b>2.</b>                |              |
|                        |                                                                                                    |                            |              |
| Cremul innbetalingsfil | 2801 Totalk                                                                                                    | ₽ <b>3</b> .               |              |
|                        | 2801         SØGOLD         4.           2801         SPAKTO         2801         SRAKTO           2801         BRUKTO         2801         SKATT | <     Alle >        < Alle | 5.           |
|                        |                                                                                                    |                            | LAGRE        |

#### Hvordan sette opp filoverføring – ISO 20022

- 1. Velg «ISO 20022» fra nedtrekks menyen ved «Filtype»
- 2. Angi navn for dette filoppsettet, f.eks. «Remittering leverandører» eller «Remittering lønn»
- 3. Ved hjelp av forstørrelsesglasset kan du bla deg fram på systemet ditt, og velge remitteringsfil som skal sendes til banken («Fil inn»)
- 4. Angi «avvisningsnivå»

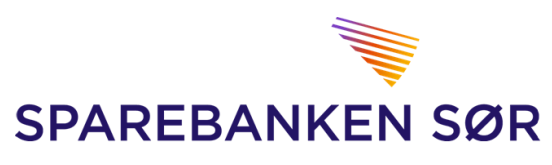

- a. Oppdrag hele oppdraget avvises ved feil i en betaling
- b. Transaksjon kun betalinger med feil avvises
- c. Fil hele fila avvises ved feil i en betaling
- d. Batch hele batchen avvises ved feil i en betaling
   Vi anbefaler å velge «transaksjon», dersom regnskapssystemet kan håndtere det
- 5. Velg mappe- og filnavn på systemet ditt der «Mottaksretur» skal lagres, slik at den kan hentes inn i regnskapssystemet
- 6. Velg mappe- og filnavn på systemet ditt der på «Avregningsretur» skal lagres, slik at den kan hentes inn i regnskapssystemetAngi navn for filstien
- 7. Trykk «LAGRE»

| OPPSETT FILOVERFØRING                              | JUL SKJEMA |
|----------------------------------------------------|------------|
| LAG NY FILSTI                                      |            |
| Filtype ISO 20022 V 1. Avvisningsnivå Oppdrag V 4. |            |
| Navn 2.                                            |            |
| Filinn 🖉 🦉 🧟 .                                     |            |
| Mottaksretur $ ho$ 5.                              |            |
| Avregningsretur 🔎 6.                               | 7          |
|                                                    | LAGRE      |

#### Filarkiv

• Velger du «Filarkiv» fra nedtrekks menyen vil du også kunne søke etter filer som tidligere er hentet, men som du har behov for å hente igjen.

#### Hvordan søke i filarkivet

- 1. Velg filtype
- 2. Velg filstatus
  - a. Innsendte filer
  - b. Avhentede filer
  - c. Uavhentede filer
- 3. Velg dato fra/til
- 4. Trykk «SØK»

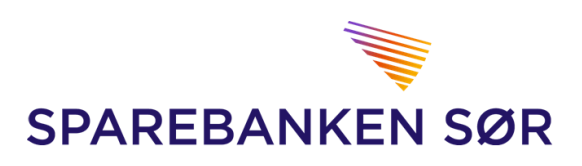

| FILARKIV (MED FILOPPSETT) |              |              |                  |      |           |        | + End       | ← Endre til: Filarkiv |      |  |
|---------------------------|--------------|--------------|------------------|------|-----------|--------|-------------|-----------------------|------|--|
| SØK E                     | TTER FILER   |              |                  |      |           |        |             |                       |      |  |
| Filtype                   | Alle         | ✓ 1.         | Innsendte filer  | 0    | Fra dato  | 31     | Til dato    |                       | 31   |  |
|                           |              |              | Avhentede filer  | ₀ 2. |           |        | 3.          |                       |      |  |
|                           |              |              | Uavhentede filer | 0    |           |        |             |                       |      |  |
|                           |              |              |                  |      |           |        |             | 4.                    | SØK  |  |
| FILER                     | I FILARKIVET |              |                  |      |           |        |             |                       |      |  |
| Navn                      | Filtype      | Filstørrelse | Dato             | Tid  | Fremdrift | Status | Beskrivelse |                       | Hent |  |

#### Send filer

• Velger du «Send filer» fra nedtrekks menyen, vil du kunne sende filer inn til banken. NettBedrift vil da vise en liste over filer på systemet ditt, ut fra de mappe- og filnavn du har angitt under Filoppsett.

#### Hvordan sende filer

- 1. Huk av for den/ de filer filstien du ønsker å sende
- 2. Trykk «SEND FILER»

| SEND FIL    | ER (MED FILOPP              | PSETT)                                    |           |        | Endre til: Send filer (uten filoppsett) |
|-------------|-----------------------------|-------------------------------------------|-----------|--------|-----------------------------------------|
| Navn        | Filtype                     | Filsti                                    | Fremdrift | Status | Send                                    |
| NETTBEDRIFT | Telepay Direkte remittering | \\sbsor.no\DFS\Users\C000576\Desktop\A1.t |           |        | 1. 🗆                                    |
|             |                             |                                           |           |        | 2. SEND FILER                           |

#### Hent filer

• Velger «Hent filer» fra nedtrekks menyen for å kunne hente inn filer fra banken. NettBedrift vil da vise en liste over filer som er tilgjengelige for nedlasting.

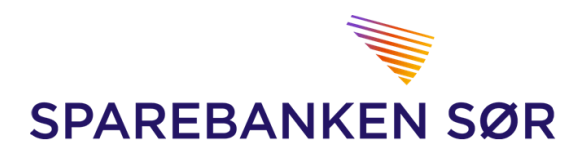

## 7. Post og arkiv

#### Bankbilag

• Velger du «Bankbilag» fra nedtrekks menyen vil du kunne søke etter dokumenter fra banken.

*Hvordan søke etter dokumenter/brev fra banken:* 

- 1. Velg hvilken kunde som har mottatt dokumentet / brevet
- 2. Angi datointervall
- 3. Velg «SØK»

| DOKUMENTER/BREV FR                                         | A BANKEN           |           |           |     |
|------------------------------------------------------------|--------------------|-----------|-----------|-----|
| 1.                                                         | 2.                 |           |           | 3.  |
| Kunde                                                      | Fra dato Til dato  |           |           |     |
| Alle kunder                                                | <b>31</b>          | 31        |           | søк |
| INNBOKS                                                    |                    |           |           |     |
| Type <sup>↑</sup> ↓ Kontonummer <sup>↑</sup> ↓             | Dato ↑↓            | Status ↑↓ | Dato lest |     |
|                                                            |                    |           |           |     |
| Ved hjelp av ikonet til høyre kan du utføre følgende oppga | ve for et dokument |           |           |     |
| 🥡 : Vise detaljer for det aktuelle dokumentet              |                    |           |           |     |

#### Kontoutskrift/arkiv

- Velger du «kontoutskrift/arkiv» fra nedtrekks menyen vil du kunne bruke søkemotoren for å søke i arkivet etter:
  - 1. Brev / Tilbud / Bekreftelser
  - 2. Kausjonistmelding
  - 3. Kontoutskrifter
  - 4. Meldinger til kunde
  - 5. Kontoavtaler
  - 6. Melding om betaling
  - Årsoppgave Årsoppgaver er bare tilgjengelig for brukere som minimum har Lese-tilgang til alle kontoer i NettBedrift.
  - 8. Renteoppgave
  - 9. Betalingsformidling

#### Hvordan søke i arkivet

- 1. Velg hvilken type dokument du søker etter
- 2. Velg hvilken kunde som har mottatt dette dokumentet
- 3. Angi datointervall
- 4. Velg evt. hvilken konto dette gjelder

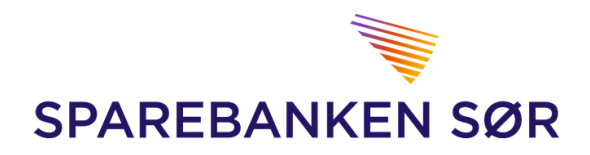

#### 5. Velg «SØK»

| SØK I ARKIV                        |                   |         | <b>e</b> |
|------------------------------------|-------------------|---------|----------|
| SØKEKRITERIER                      |                   |         |          |
| Type<br>Brev/Tilbud/Bekreftelse  1 | Fra dato Til dato | 3.      | 5. ѕøк   |
| Kunde                              | Konto             |         |          |
| RESULTAT AV SØK I ARKIV            |                   |         |          |
| Type Kun                           | de                | Dato ↑∔ |          |

#### Send / motta meldinger

- Velger du «Send/motta meldinger» fra nedtrekks menyen vil du kunne se meldinger fra banken, samt sende banken melding med forespørsler og spørsmål.
- Meldinger fra banken vil du kunne finne i «INNBOKS»
- Meldinger du har sendt til banken vil du finne i «SENDTE»
- Slettede meldinger vil du finne i «PAPIRKURV»

Sending av meldinger til/ fra banken i NettBedrift er kryptert, slik at meldingene kan inneholde personrelatert informasjon. Det er også mulig å sende vedlegg til meldingene.

#### Hvordan sende melding til banken

- 1. Velg «NY MELDING»
- 2. Angi «Emne» for meldingen
- 3. Last opp eventuelle filer som vil være nødvendig for forespørselen
- 4. Skriv inn bedriftens forespørsel
- 5. Trykk «SEND»

| Innboks   | Sendte | Papirkurv | 1 - Ny melding      |
|-----------|--------|-----------|---------------------|
| Velkommen |        | 25.07     |                     |
| Banken    |        |           | logen melding valut |
|           |        |           | ingen meluing vargi |
|           |        |           |                     |
|           |        |           |                     |
|           |        |           |                     |
|           |        |           |                     |

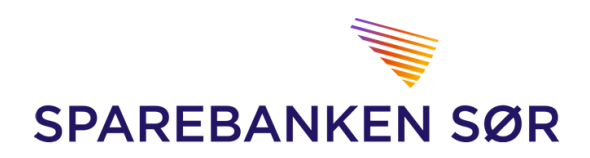

| Saken gjelder                                           |             |  |  |
|---------------------------------------------------------|-------------|--|--|
| Nettbedrift                                             |             |  |  |
| Emne <b>2.</b>                                          |             |  |  |
|                                                         |             |  |  |
|                                                         |             |  |  |
| Last opp fil(er)                                        |             |  |  |
| Last opp fil(er) <b>3.</b><br>Hva kan vi hjelpe deg med | ? <b>4.</b> |  |  |
| Last opp fil(er) <b>3.</b><br>Hva kan vi hjelpe deg med | ? <b>4.</b> |  |  |
| Last opp fil(er) <b>3.</b><br>Hva kan vi hjelpe deg med | ? <b>4.</b> |  |  |
| Last opp fil(er) <b>3.</b><br>Hva kan vi hjelpe deg med | ? <b>4.</b> |  |  |
| Last opp fil(er) <b>3.</b><br>Hva kan vi hjelpe deg med | ? <b>4.</b> |  |  |

#### Varsel fra banken

- Velger du «Varsel fra banken» i nedtrekks menyen vil du finne meldinger fra banken
- Dette kan være melding om nye tjenester, planlagt nedetid og annen nyttig informasjon.

| DRIFTSMELDINGER FRA BANKEN                                            |           |              |        |  |  |  |  |
|-----------------------------------------------------------------------|-----------|--------------|--------|--|--|--|--|
| Prioritet ↑↓ Dato sendt ↑↓                                            | Status ↑↓ | Dato lest ↑↓ | Tittel |  |  |  |  |
| Ved hjelp av ikonet til høyre kan du utføre følgende oppgave for en n | nelding   |              |        |  |  |  |  |